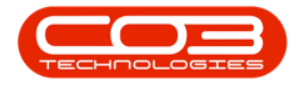

We are currently updating our site; thank you for your patience.

## **CRM CUSTOMERS**

## CONTRACTS

In CRM you can view Contract Performance Reports for customer machines that are on contract.

**Ribbon Access:** Webpage > http://[servername]:[port-

no]/BPOCRM/User.aspx

### **SELECT CUSTOMER**

- 1. In the **Dashboard** (Home page) screen,
- 2. Click on the **Customers** tile.

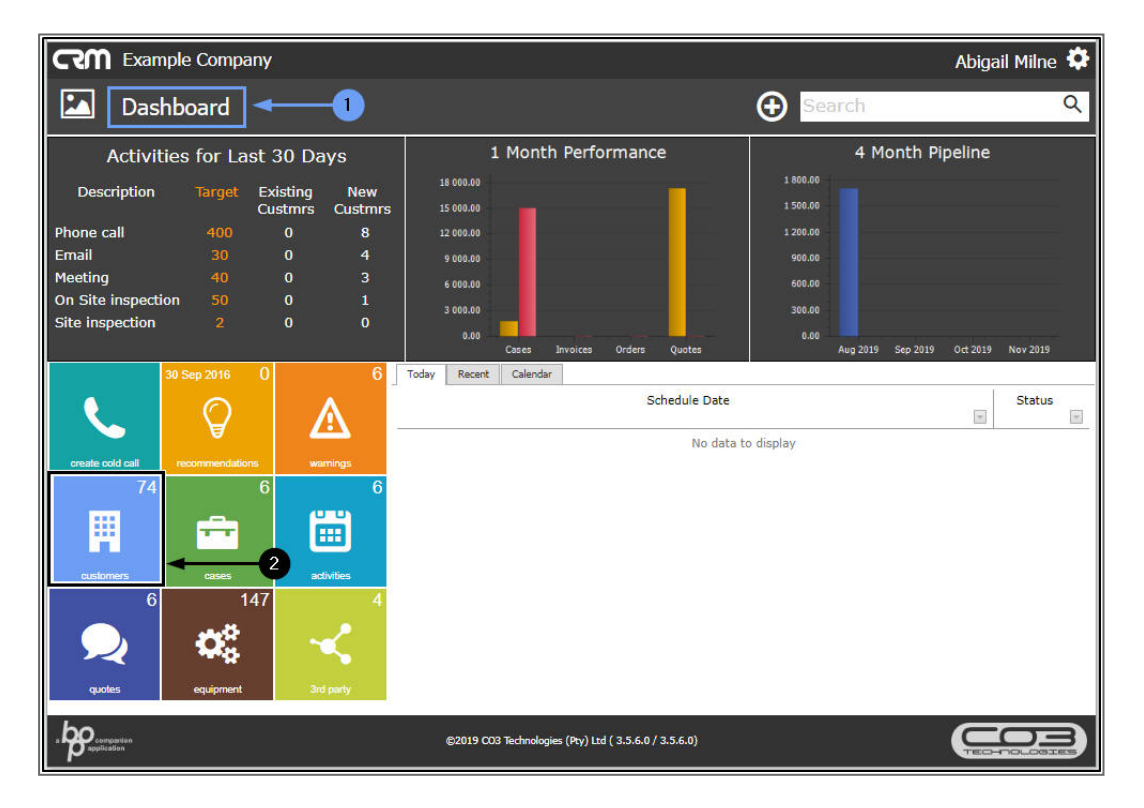

Help v2024.5.0.7/1.0 - Pg 1 - Printed: 21/08/2024

CO3 Technologies (Pty) Ltd © Company Confidential

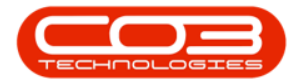

- 1. The **Customers** page will open.
- 2. Use the **Page Reference** field, **Filter Row** or **Filter Text Box** to find the applicable customer.
- 3. Click on the selected **Customer icon** in the **View** column.

| CCM Example Company Abigail Milne 🌣 |                                       |         |                  |                  |               |           |           |          |           |                 |
|-------------------------------------|---------------------------------------|---------|------------------|------------------|---------------|-----------|-----------|----------|-----------|-----------------|
| Ħ                                   | Customers -1                          |         |                  |                  |               |           |           |          | ¢         | 0               |
|                                     | Type Customer name search filter here |         |                  |                  |               |           | Q         |          |           |                 |
| View                                | Customer                              | Code    | Contact          | Contact<br>phone | Contact email | Complet   | Status    | Rank     | Active    | Call<br>Contact |
| ٠                                   | Hope Works                            | HOP001  | Matthew Thompson | 031 123 45€      | 1             | 75%       | Active    | Platinum | Yes       | Yes             |
| ?                                   | Joes Carpentry Shop                   | JOE0001 | Mary Watson      | 031 123 45€      |               | 8%<br>50% | New - CRM | Gold     | No        | Yes             |
| ?                                   | Judes Jewels                          | JUD0001 |                  |                  |               | 8%        | New - CRM | Silver   | No        | No              |
| ?                                   | Just In Time                          | JUS001  |                  |                  |               | 16%       | Active    |          | Yes       | No              |
| ?                                   | King Copiers                          | KIN0001 | Jason King       | 0210134508       |               | 58%       | Released  | Bronze   | No        | Yes             |
| ?                                   | King Enterprises                      | KIN0002 | Lucy Rowe        |                  |               | 50%       | Released  | Silver   | No        | Yes             |
| ?                                   | Liberty Jones                         | LIB0001 | Jemma Jones      | 0120230340       |               | 58%       | New - CRM | Silver   | No        | Yes             |
| ?                                   | Little Bee Honey                      | LIT0001 | John Ginseng     | 031 123 45€      |               | 66%       | Active    | Silver   | No        | Yes             |
| ?                                   | Lovely Test Customer                  | LOV0001 | Mr Lovely        | 324234           | V             | 41%       | Released  | Platinum | No        | Yes             |
| Page 4 of                           | 8(73 items) < 1 2 3 [4] 5 6 Z 8 D A 4 |         |                  |                  | _2            |           |           |          | Page size | : 10 🗸          |
|                                     |                                       |         |                  |                  | •             |           |           |          |           |                 |
|                                     |                                       |         |                  |                  |               |           |           |          |           |                 |

- 1. The **Customer Dashboard** (Customer Home page) will open.
- 2. Click on the **Contracts** tile.

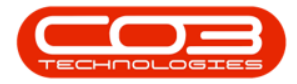

#### Customer Contract List

| CCM Example Company Abigail Milne 🌣 🖆                          |                 |                 |                                                                                                    |            |  |  |
|----------------------------------------------------------------|-----------------|-----------------|----------------------------------------------------------------------------------------------------|------------|--|--|
| Норе                                                           | Works           | ←0              | Search                                                                                                    | ۹          |  |  |
| Activities                                                     | s for Last      | t 30 Days       | 1 Month Performance 4 Month Pipeline                                                                                                    | :          |  |  |
| Description                                                    | Target E        | Existing New    | 18 000.00                                                                                                    |            |  |  |
|                                                                | ¢               | Custmrs Custmrs | 15 000.00                                                                                                    |            |  |  |
| Phone call                                                     |                 | 0 8             | 12 000.00                                                                                                    |            |  |  |
| Email                                                          |                 | 0 4             | 9 000.00                                                                                                    |            |  |  |
| On Site inspection                                             |                 | 0 1             | 6 000.00 600.00                                                                                                    |            |  |  |
| Site inspection                                                |                 | 0 0             | 3 000.00                                                                                                    |            |  |  |
|                                                                |                 |                 | 0.00 0.00 0.00 0.00 0.00 0.00 0.00 0.0                                                                                                    | 9 Nov 2019 |  |  |
|                                                                |                 |                 | Hone Works - HOR001                                                                                                    | , 1072015  |  |  |
| create cold call                                               | Pecommendations | A<br>warmings   | Trading Name Hope Works 75%<br>Registered Name Hope Works (Pty) Lts<br>Description<br>VAT No 987654321<br>Description                                                                                                    |            |  |  |
|                                                                |                 |                 | Charled 1014/04/00 1/46/44 PM Registration 1234/56/89<br>Rank Platinum                                                                                                    |            |  |  |
|                                                                | _               | 10-0            | Website http://www.hopeworks.co.za                                                                                                    |            |  |  |
|                                                                |                 |                 | Phone 031 123 4567                                                                                                    |            |  |  |
|                                                                |                 |                 |                                                                                                    |            |  |  |
| customers                                                      | cases           | activities      |                                                                                                    |            |  |  |
|                                                                |                 |                 | 12 Months Sales History                                                                                                    |            |  |  |
|                                                                |                 |                 | 6000 -                                                                                                    |            |  |  |
| quotes                                                         | orders          | invoices        | 4000 -                                                                                                    |            |  |  |
|                                                                |                 |                 | 2000                                                                                                    |            |  |  |
| $\sim$                                                         |                 | •               |                                                                                                    |            |  |  |
| - 2                                                            |                 | l i             |                                                                                                    |            |  |  |
|                                                                |                 |                 | -2000 -                                                                                                    |            |  |  |
| credit notes                                                   | equipment       | contracts       | -4000                                                                                                    |            |  |  |
|                                                                |                 |                 |                                                                                                    |            |  |  |
|                                                                | $\sim$          |                 | and the second second s |            |  |  |
| service calls                                                  | 3rd party       | îles            | Contract Income Sales Revenue                                                                                                    |            |  |  |
| د المحمد (2019 CO3 Technologies (Pty) Ltd ( 3.5.6.0 / 3.5.6.0) |                 |                 |                                                                                                    |            |  |  |

#### THE CONTRACTS FOR [CUSTOMER NAME] PAGE

1. The Contracts for [Customer Name] page will open.

#### VIEW ALL CONTRACTS

- 2. The **Contracts** tab will be at the fore which lists, by **Contract No**, <u>all</u> contracts linked to this customer.
- 3. In this data grid you can view the:
  - Start Date,
  - Expiry Date and
  - Months Remaining for each listed contract.

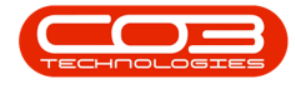

4. Click on the Refresh button at any time to bring the data up to date (if any changes have been made in Nucleus Service, for example).

# VIEW CONTRACT PERFORMANCE REPORT (CURRENT/ACTIVE CONTRACTS)

5. Click on any Contract No. in this list.

| CCM Example Company                            | Abigail Milne 🍄 |             |                     |  |  |
|------------------------------------------------|-----------------|-------------|---------------------|--|--|
| Contracts for Hope Works                       | 3               | 4           | · <b>■</b> ()       |  |  |
| Contracts Expired Contracts Expiring Contracts | )               | *           | 10                  |  |  |
| Contract No                                    | Start Date      | Expiry Date | Months<br>Remaining |  |  |
|                                                | 01 lap 2011     | 01 120 2016 | -42                 |  |  |
| C0000020                                       | 07 Sep 2015     | 07 Sep 2021 | -45                 |  |  |
| C00000043                                      | 01 Aug 2016     | 01 Aug 2021 | 24                  |  |  |
| C00000050                                      | 23 May 2017     | 23 May 2022 | 33                  |  |  |
| C00000052                                      | 29 May 2017     | 29 May 2022 | 33                  |  |  |
| C00000053 🎽                                    | 26 Jul 2017     | 26 Jul 2022 | 35                  |  |  |
| C00000056                                      | 13 Sep 2017     | 13 Sep 2022 | 37                  |  |  |
| STC0000027                                     | 09 Jul 2018     | 10 Jul 2018 | -13                 |  |  |
| STC000029 - 5                                  | 16 Jul 2018     | 18 Jul 2018 | -13                 |  |  |
| STC000030                                      | 23 Jul 2018     | 25 Jul 2018 | -13                 |  |  |
| Page 1 of 2 (13 items) < [1] 2 > Al            |                 |             | Page size: 10 🖂     |  |  |
| Create Filter                                  |                 |             |                     |  |  |
|                                                |                 |             |                     |  |  |
|                                                |                 |             |                     |  |  |
|                                                |                 |             |                     |  |  |
|                                                |                 |             |                     |  |  |
|                                                |                 |             |                     |  |  |
|                                                |                 |             |                     |  |  |

- 1. The **Report Viewer and Emailer** preview screen will be displayed.
- 2. Here, you can view, download and/or print the **Contract Performance** report.
- 3. Either, click on the **Customer** icon to return to the <u>Customer Dash</u>-<u>board</u> (Customer Home page)
- 4. Or, click on the **Back** button to return to the <u>previous page</u>.
- 5. Or, click on the **Page icon** in the top left of the page to return to the <u>Dashboard</u> (Home page).
- 6. For the purpose of this manual, we have selected the **Back** button to return to the <u>previous page</u>.

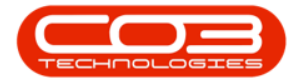

#### Customer Contract List

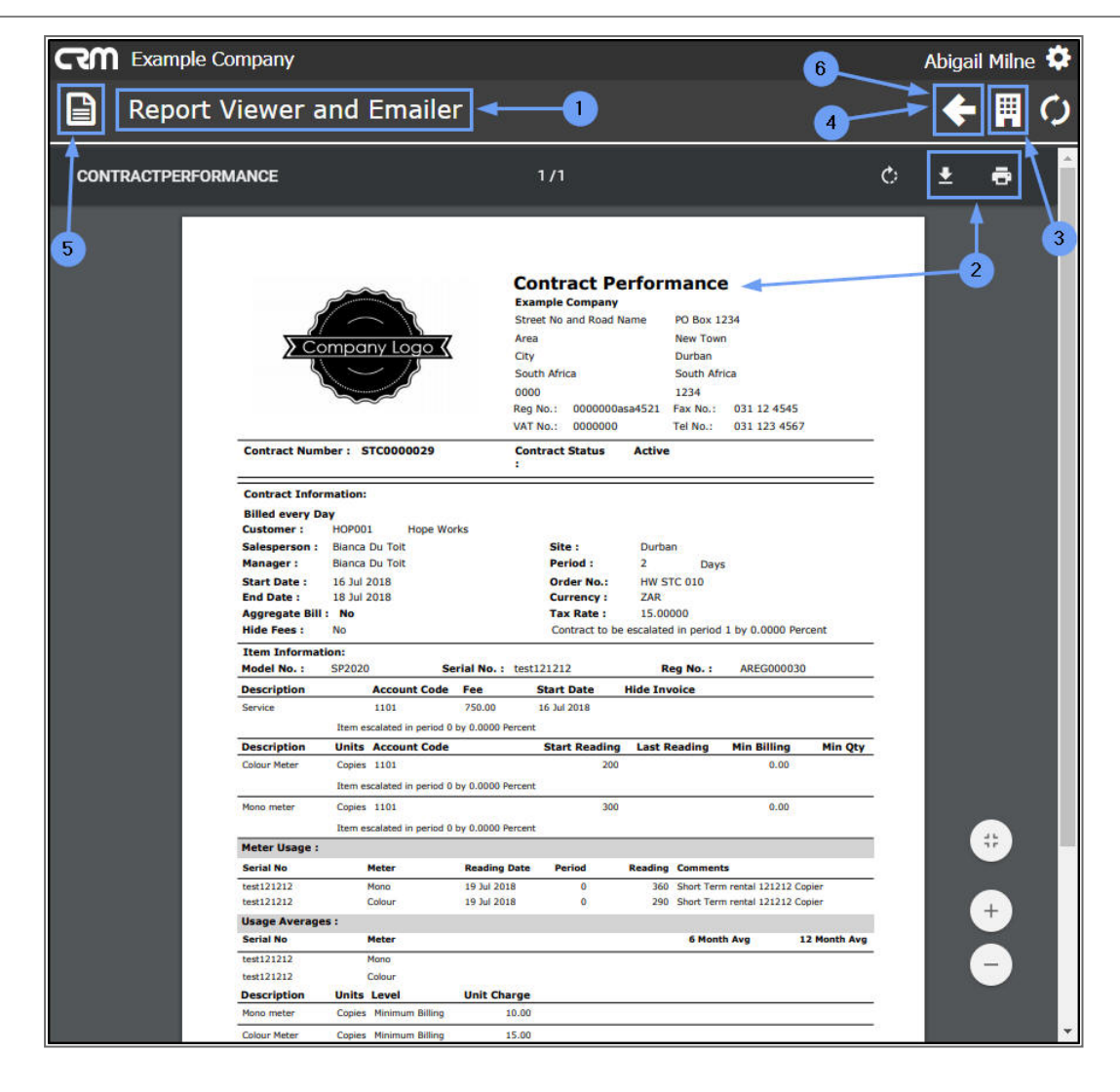

1. You will return to the **Contracts for** [Customer Name] page.

#### VIEW EXPIRED CONTRACTS

- 1. Select the **Expired Contracts** tab. This will list <u>only</u> the expired Contract Nos. linked to this customer.
- 2. In this screen you can view the:
  - Start Date,
  - Expiry Date and
  - Months Remaining for each listed contract.

Help v2024.5.0.7/1.0 - Pg 5 - Printed: 21/08/2024

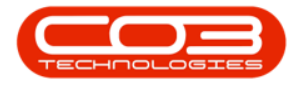

- **Note**: As these are expired contracts the figure in this column will reflect as a negative figure.
- Click on any Contract No. to direct you to the Report Viewer and Emailer page where you can view, print and download the Contract Performance report.

#### **VIEW EXPIRING CONTRACTS**

1. Click on the **Expiring Contracts** tab.

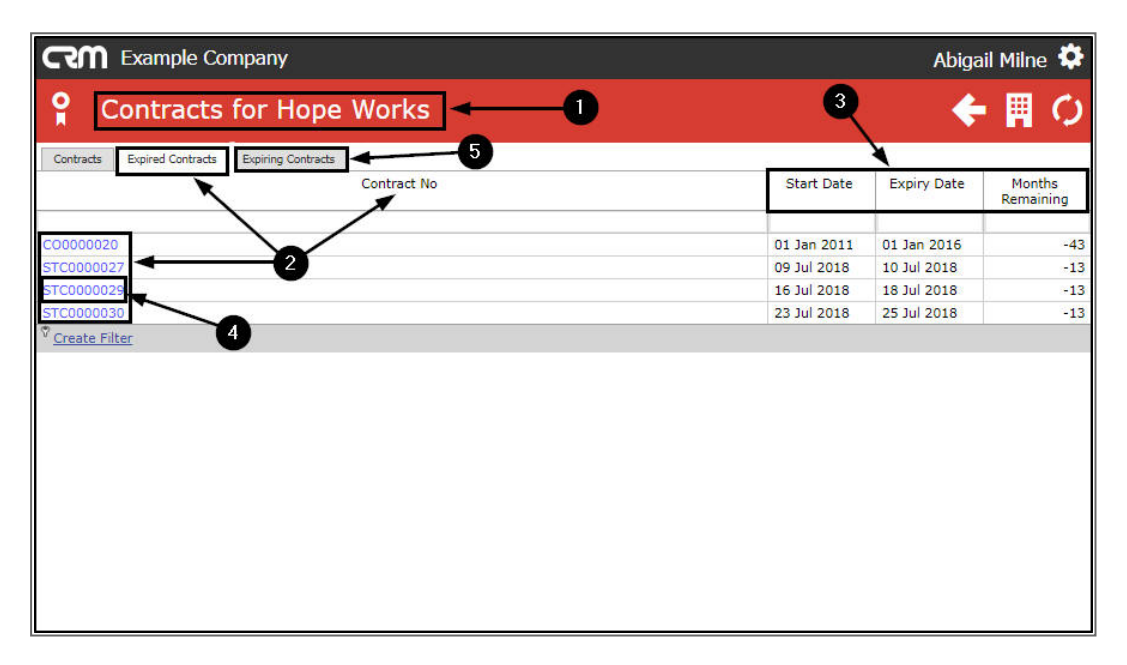

- 1. The **Expiring Contracts** data grid will come to the fore. This will list <u>only</u> the contracts due to expire in the next **6** months.
- 2. In this screen you can view the:
  - Start Date,
  - Expiry Date and
  - Months Remaining for each listed contract.

## VIEW CONTRACT PERFORMANCE REPORT (EXPIRED OR EXPIRING CONTRACTS)

3. Click on any **Contract No.** in either of the 2 data grids (Expired Contracts or Expiring Contracts) to view the **Contract Performance** report.

| CM Example Company                                         |             | Abiga       | il Milne 🌻 |
|------------------------------------------------------------|-------------|-------------|------------|
| <b>°</b> Contracts for Hope Works                          | 2           | <b></b>     | I<br>■ Ø   |
| Contracts Expired Contracts Expiring Contracts Contract No | Start Date  | Expiry Date | Months     |
| <b>[</b>                                                   |             | 0.020       | Remaining  |
| C00000042                                                  | 07 Sep 2016 | 07 Sep 2019 | 1          |
| 3                                                          |             |             |            |

- 1. The **Report Viewer and Emailer** page will open.
- 2. Here you can view, download and/or print the **Contract Performance** report.
- 3. Either, click on the **Customers icon** to return to the <u>Customer Dash</u>-<u>board</u> (Customer Home page).
- 4. Or, click on the **Page icon** in the top left of the page to return to the Dashboard (Home page).
- 5. Or, click on the **Back** button to return to the <u>previous page</u>.
  - For the purpose of this manual, the **Back** button is selected to return you to the **Contracts for** [Customer Name] page.

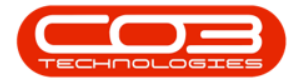

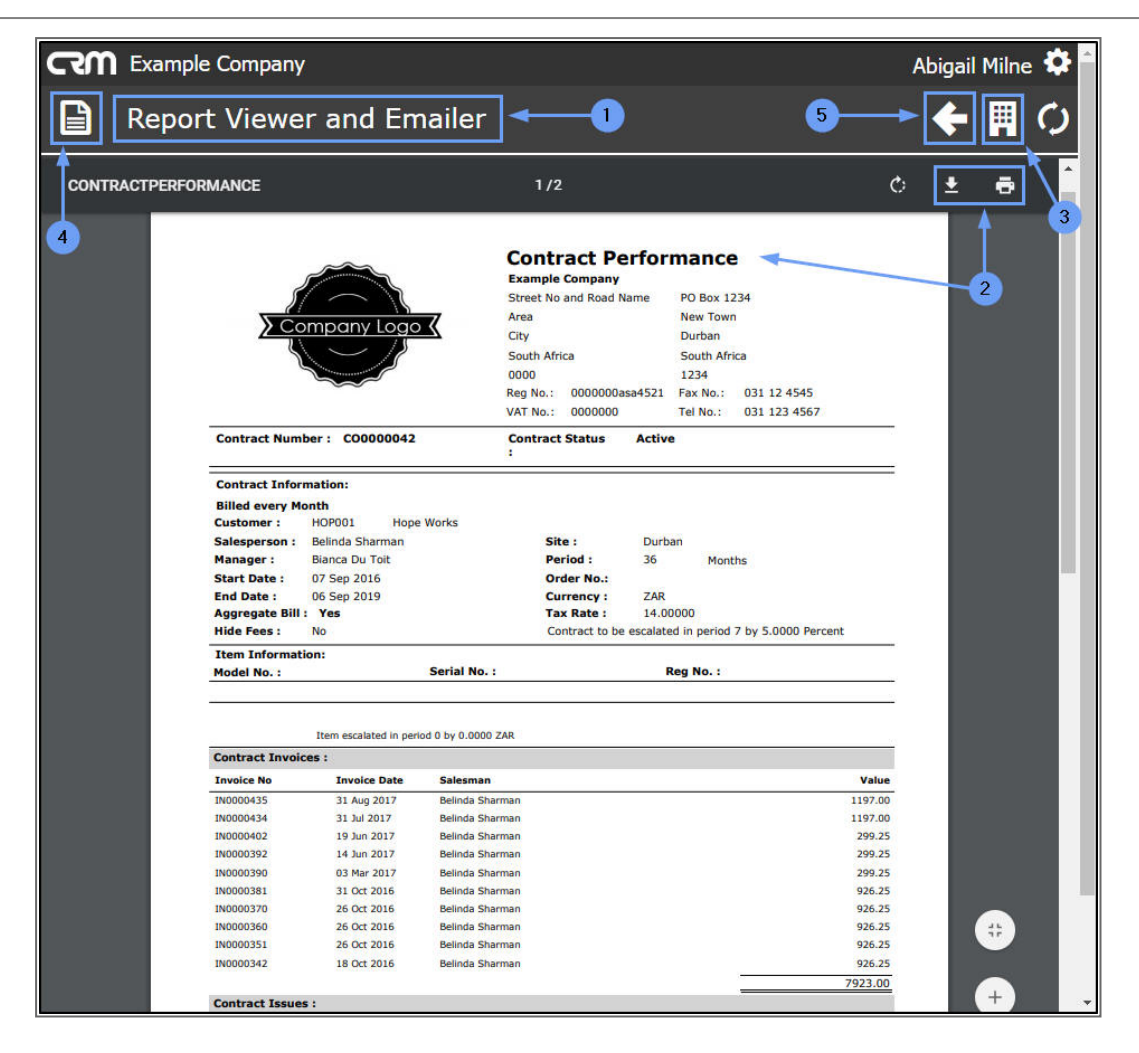

## SEARCH FOR A SPECIFIC CONTRACT NO.

To search for a specific contract, it is best to start from the

- 1. **Contract** data-grid as this will list <u>all</u> contracts; current, expired and due to expire.
- 2. From here you can use the Filter Row or the
- 3. <u>Create Filter</u> function to search for the applicable contract no.

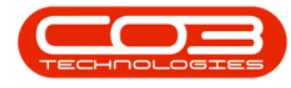

#### EXIT THE CONTRACTS FOR [CUSTOMER NAME] PAGE

- 4. Either, click on the **Customer** icon to return to the <u>Customer Dash</u>-<u>board</u> (Customer Home page)
- 5. Or, click on the **Back** button to return to the <u>previous page</u>.
- 6. Or, click on the **Page icon** in the top left of the page to return to the <u>Dashboard</u> (Home page).

| CCM Example Company Abigail Milne   |             |             |                 |  |  |  |
|-------------------------------------|-------------|-------------|-----------------|--|--|--|
| Con 6 cts for Hope Works            | 5           | <b>→</b>    | • 🖩 🗘           |  |  |  |
| Contracts Contract No               | Start Date  | Expiry Date | Months 4        |  |  |  |
|                                     |             |             | Remaining-      |  |  |  |
| C00000020                           | 01 Jan 2011 | 01 Jan 2016 | -43             |  |  |  |
| C00000042                           | 07 Sep 2016 | 07 Sep 2019 | 1               |  |  |  |
| C00000043                           | 01 Aug 2016 | 01 Mar 2020 | 7               |  |  |  |
| C00000050                           | 23 May 2017 | 23 May 2022 | 33              |  |  |  |
| C00000052                           | 29 May 2017 | 29 May 2022 | 33              |  |  |  |
| C00000053                           | 26 Jul 2017 | 26 Jul 2022 | 35              |  |  |  |
| C0000056                            | 13 Sep 2017 | 13 Sep 2022 | 37              |  |  |  |
| STC0000027                          | 09 Jul 2018 | 10 Jul 2018 | -13             |  |  |  |
| STC0000029                          | 16 Jul 2018 | 18 Jul 2018 | -13             |  |  |  |
| STC0000030                          | 23 Jul 2018 | 25 Jul 2018 | -13             |  |  |  |
| Page 1 of 2 (13 items) < [1] 2 > Al |             |             | Page size: 10 🖂 |  |  |  |
| <sup>™</sup> Create Filter          |             |             |                 |  |  |  |
|                                     |             |             |                 |  |  |  |
| R                                   |             |             |                 |  |  |  |
| $\lambda_{-}$                       |             |             |                 |  |  |  |
| 3                                   |             |             |                 |  |  |  |
| <b>U</b>                            |             |             |                 |  |  |  |

CRM.002.011